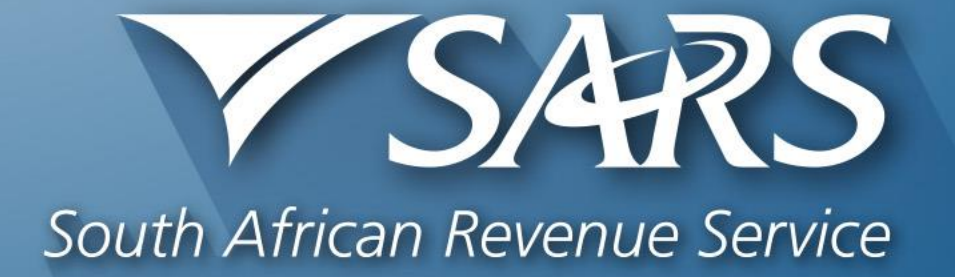

# **Provisional Tax**

## **Points of Discussion**

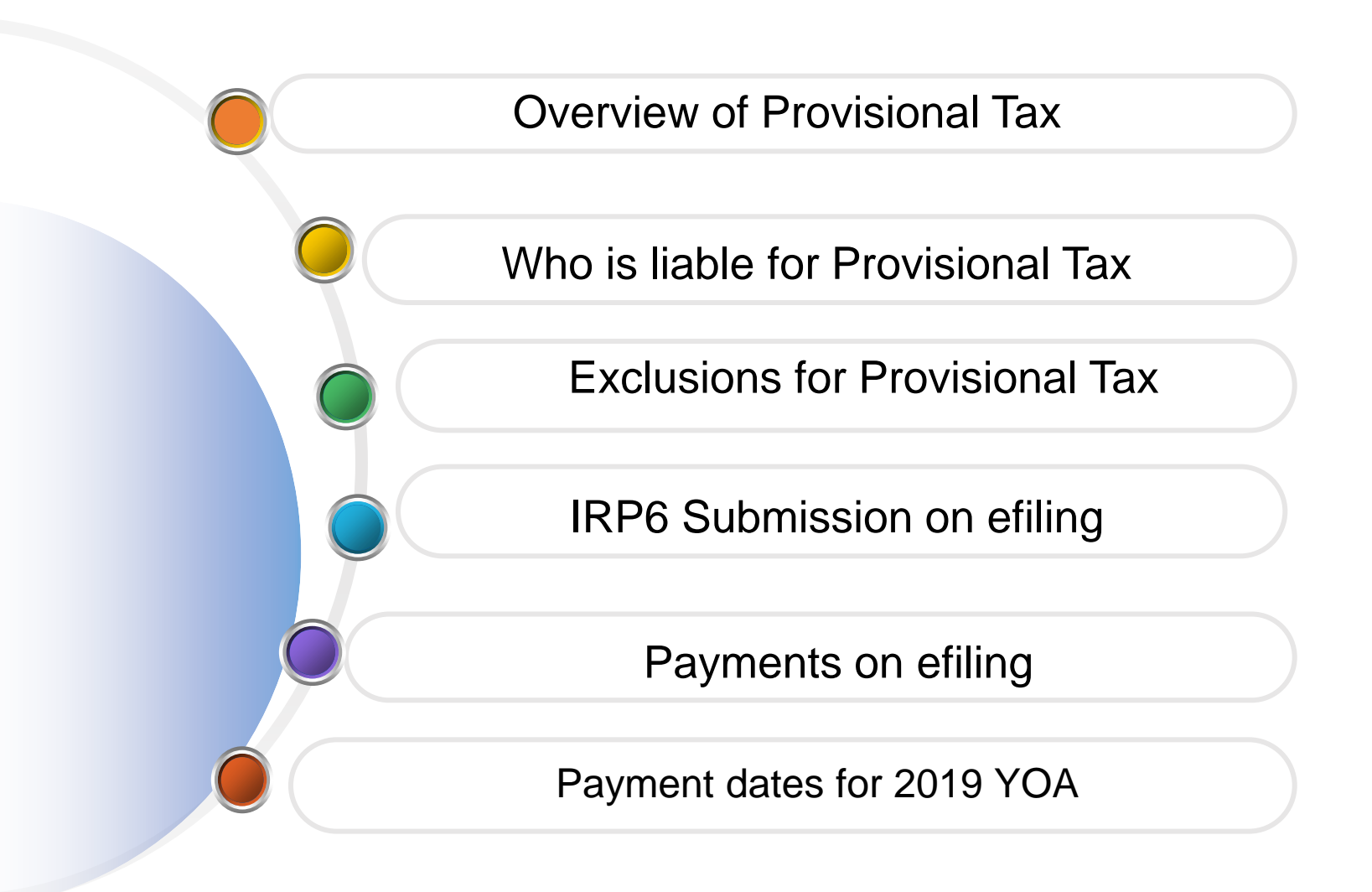

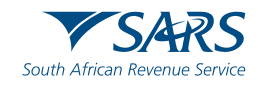

#### **Provisional Tax Overview**

Provisional tax is not a separate tax.

It is a method of paying tax due, to ensure the taxpayer does not pay large amounts on assessment, as the tax liability is spread over the relevant year of assessment.

It requires the taxpayers to pay at least two amounts in advance, during the year of assessment, which are based on estimated taxable income. A third payment is optional after the end of the tax year, but before the issuing of the assessment Final liability, however, is worked out upon assessment and the payments will be off-set against the liability for normal tax for the applicable year of assessment.

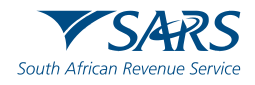

## **Provisional Tax**

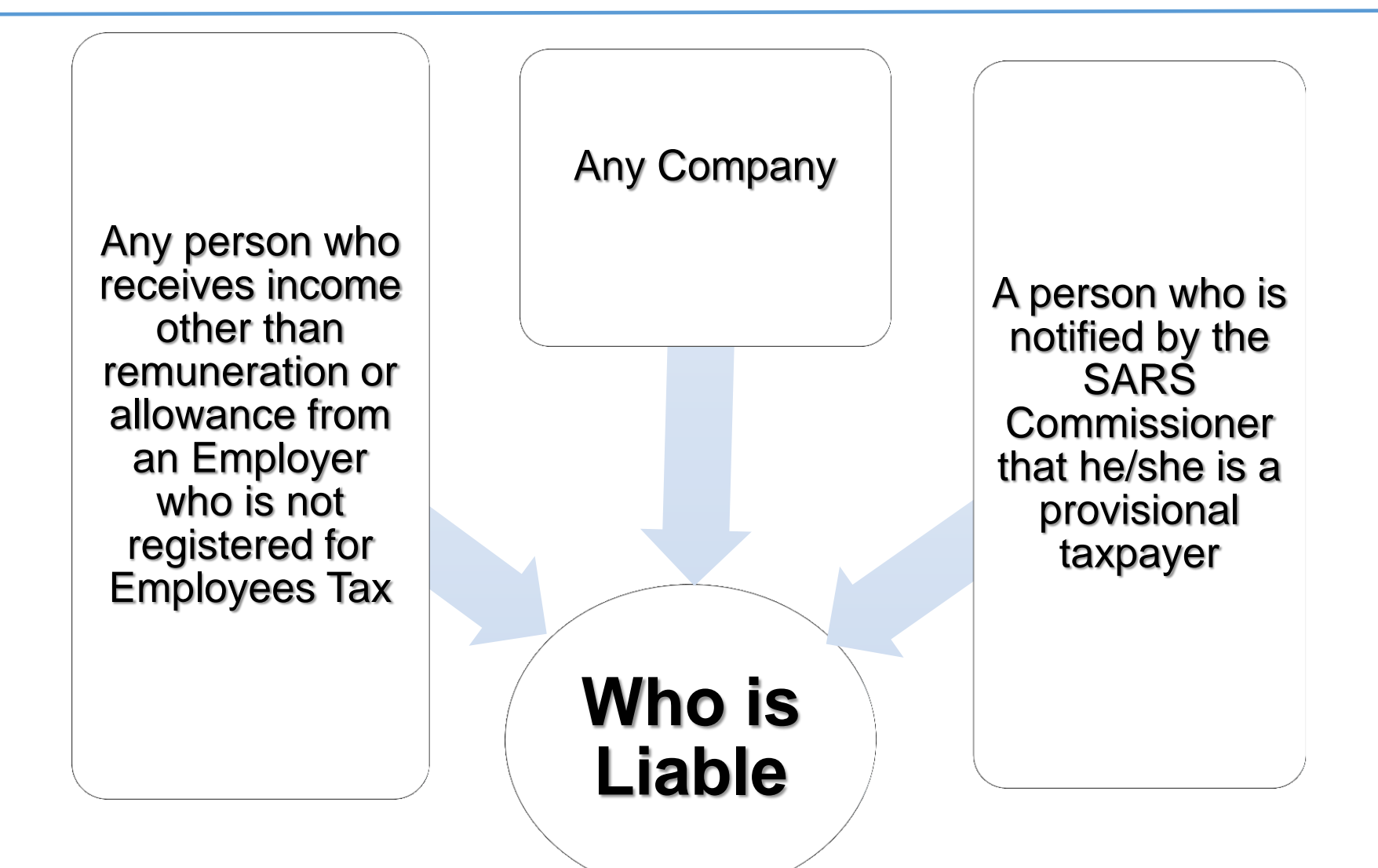

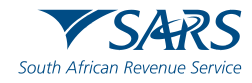

#### **Specific Exclusions**

An Approved PBO or recreational clubs in terms of s30 or s30A

Body Corporates, share block companies or certain associations of persons

Non-resident owners or charterers of ships or aircraft

A small business funding entity and a deceased estate

Any natural person who does not derive income from the carrying on of any business, if in that relevant year of assessment –

- Taxable income does not exceed the tax threshold or
- The taxable income from interest, dividends, foreign dividends, rental from letting fixed property and remuneration from an employer that is NOT registered for employees' tax does not exceed R30 000

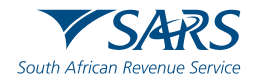

#### **Estimates of taxable income**

Individuals & Trusts

 During every period submit an estimate of the total taxable income
 Taxable portion of the Aggregate capital gain and must be included in both the first and second provisional tax calculations.
 The amount of estimate submitted by a provisional taxpayer can not be less than the basic amount applicable to that particular estimate.

**Companies** 

- May submit a return of an estimate of the total taxable income which will be derived by the company in respect of the year of assessment

The basic amount is the taxpayer's taxable income assessed by the Commissioner for the latest preceding year of assessment LESS the amount of any taxable capital gain.

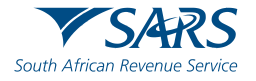

#### **Basic amount**

The basic amount is the taxpayers taxable income assessed by the Commissioner for the latest preceding year of assessment, not less than 14 days before the date the taxpayer submits the provisional tax return LESS:

- I. The amount of any taxable capital gain
- II. Taxable portion of a retirement fund lump sum benefit or retirement fund lump sum withdrawal benefit or severance benefit (other than any amount included under para (eA) of "gross income") and
- III. Any amount, including any voluntary award received or accrued contemplated in paragraph (d) of "gross income" (excluding a severance benefit)

The basic amount for all taxpayers must be increased by 8% if the estimate is made more than 18 months after the end of the latest preceding year of assessment. The "YOA" as shown on the IRP6, will refer to an assessment preceding the year of assessment for which the estimate is made, and for which a notice of assessment relevant to the estimate has been issued by SARS not less than 14 calendar days prior to the due date of such estimate.

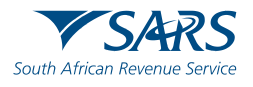

# **Example 1**

Statement for a provisional taxpayer with a YOA ending 28 February 2017:

- NOA for 2016 YOA was issued on 15 August 2016
- IRP6 for 2017 tax year 1<sup>st</sup> period is 31 August 2016
- NOA for 2015 YOA was issued on 15 July 2015

#### Solution:

- 2016 YOA was issued 15 days before the date on which the provisional tax estimate was submitted (between 15 August & 31 August 2016), Due to the 14 day criteria being met, the latest preceding year is the 2016 YOA
- Estimate is not made more than 18 months (between 28 February 2016 and 31 August 2016)
- Estimate is not more than 18 months, therefore the basic amount will not increase by 8%.

Taxpayers basic amount will be based on the taxable income as assessed in 2016

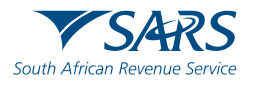

## **Example 2**

Statement for a provisional taxpayer with a YOA ending on 28 February 2017:

- NOA for 2016 YOA was issued on 19 Aug 2016
- IRP6 for 2017 tax year 1<sup>st</sup> period is 31 Aug 2016
- NOA for 2015 YOA was issued on 15 July 2015

Solution:

- 2016 YOA was issued 11 days before the date on which the provisional tax estimate was submitted. Therefore, the 2016 assessment does not meet the 14 day criteria, the latest preceding YOA is the 2015 tax year of assessment
- Estimate is not more than 18 months (between 28 Feb and 31 Aug 2016)
- Basic amount will not be increased by 8%

The basic amount will be the amount of taxable income as assessed in 2015

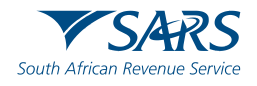

## Example 3:

Statement for a provisional taxpayer with the YOA ending on 28 February 2017:

- NOA was issued for the 2013 TY on 30 June 2013
- Taxable income as assessed in 2013 was R260 000 and included a taxable gain of R25 000 and severance benefit of R40 000
- IRP6 for 2017 tax year 1<sup>st</sup> period is 31 Aug 2016
- 2014, 2015, and 2016 tax returns have NOT be submitted Solution:
- 2013 assessment was issued 14 days more than the date on which the provisional tax estimate was submitted on 31 Aug 2016, as 2014, 2015 and 2016 tax returns have not been submitted
- Estimate is more than 18 months (between 28 Feb 2013 and 31 Aug 2016) after the end of the last preceding year (2013)
- Basic amount is as follows:

| Taxable income assessed in 2013 | R | 260 | 000 |
|---------------------------------|---|-----|-----|
| Less: Taxable Capital Gain      | R | 25  | 000 |
| Less: Severance Benefit         | R | 40  | 000 |

R195 000

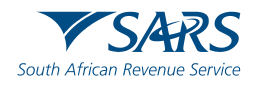

## **Example 3**

• The basic amount (R195 000) must be increased by 8% for each year from 2013, 2014, 2015, and 2016, therefore

```
[R195\ 000 + (R195\ 000 \times 8\% \times 4)] = R257\ 400
```

• R257 400 is the basic amount for the 2017 TY

In terms of par 19(3), a provisional taxpayer may be asked to justify any estimate made or to furnish full particulars of income, expenditure and / or any other particulars that may be required.

- i. If SARS is not satisfied with the response, the estimate may be increased to an amount which is considered reasonable.
- ii. This increase of the estimate by SARS is not subject to objection and appeal.

SARS will notify the taxpayer and issue a revised estimate which will be used to calculate your provisional liability.

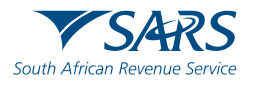

# **First Period - Calculation**

a) The first period provisional tax payment is calculated as follows:

|                                                                                  | R          |
|----------------------------------------------------------------------------------|------------|
| Estimated taxable income for the year of assessment                              | XXXX       |
| Normal tax on estimated taxable income                                           | XXXX       |
| Less: Primary, secondary and tertiary rebates under section 6                    | (XXXX)     |
| Less: Tax credit for medical scheme fees under section 6A                        | (XXXX)     |
| Less: Additional medical expenses tax credit under section 6B                    | (XXXX)     |
| Total Tax Payable (A)                                                            | XXXX       |
| Half of the normal tax payable on estimated table income (A/2)                   | XX         |
| Less: Employees' tax deducted from the provisional taxpayer's remuneration       |            |
| during the first period                                                          | (X)        |
| Less: Foreign tax credits under section 6quat proved to be payable by the end of |            |
| the first period.                                                                | <u>(X)</u> |
| FIRST PROVISIONAL TAX PAYMENT                                                    | XXXX       |
|                                                                                  |            |

- The rebate available under section 6quin was deleted for years of assessment commencing on or after 1 January 2016.
- ii) This means that section 6quin deduction is not available from the 2017 year of assessment

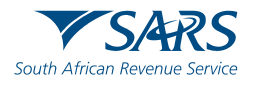

# **Second Period - Calculation**

b) The second period provisional tax payment is calculated as follows:

|                                                                            | R         |
|----------------------------------------------------------------------------|-----------|
| Estimated taxable income for the year of assessment                        | XXXX      |
| Normal tax on estimated taxable income                                     | XXXX      |
| Less: Primary, secondary and tertiary rebates under section 6              | (XXXX)    |
| Less: Tax credit for medical scheme fees under section 6A                  | (XXXX)    |
| Less: Additional medical expenses tax credit under section 6B              | (XXXX)    |
| Total Tax Payable                                                          | XXXX      |
| Less: Employees' tax deducted from the provisional taxpayer's remuneration |           |
| during the year                                                            | (X)       |
| Less: First provisional tax payment (if actually paid)                     | (X)       |
| Less: Foreign tax credits (section 6quat) for the year                     | <u>X)</u> |
| SECOND PROVISIONAL TAX PAYMENT                                             | XXXX      |

- The rebate available under section 6quin was deleted for years of assessment commencing on or after 1 January 2016.
- This means that section 6quin deduction is not available from the 2017 year of assessment.

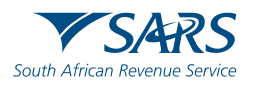

# Third Period / Top – up - Calculation

c) The third period (top-up/voluntary) provisional tax payment is calculated as follows:

|                                                                            | R          |
|----------------------------------------------------------------------------|------------|
| Estimated/actual taxable income for the year of assessment                 | XXXX       |
| Normal tax on estimated taxable income                                     | XXXX       |
| Less: Primary, secondary and tertiary rebates under section 6              | (XXXX)     |
| Less: Tax credit for medical scheme fees under section 6A                  | (XXXX)     |
| Less: Additional medical expenses tax credit under section 6B              | (XXXX)     |
| Total Tax Payable                                                          | XXXX       |
| Less: Employees' tax deducted from the provisional taxpayer's remuneration |            |
| during the year                                                            | (X)        |
| Less: First provisional tax payment (if actually paid)                     | (X)        |
| Less: Second provisional tax payment (if actually paid)                    | (X)        |
| Less: Other provisional tax top-up payments (if any, if actually paid)     | (X)        |
| Less: Foreign tax credits (section 6quat)                                  | <u>(X)</u> |
| TOP-UP PAYMENT                                                             | xxxx       |

- The rebate available under section 6quin was deleted for years of assessment commencing on or after 1 January 2016.
- ii) This means that section 6quin deduction is not available from the 2017 year of assessment.

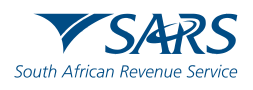

# **First Period - Companies**

a) The first period provisional tax payment is calculated as follow:

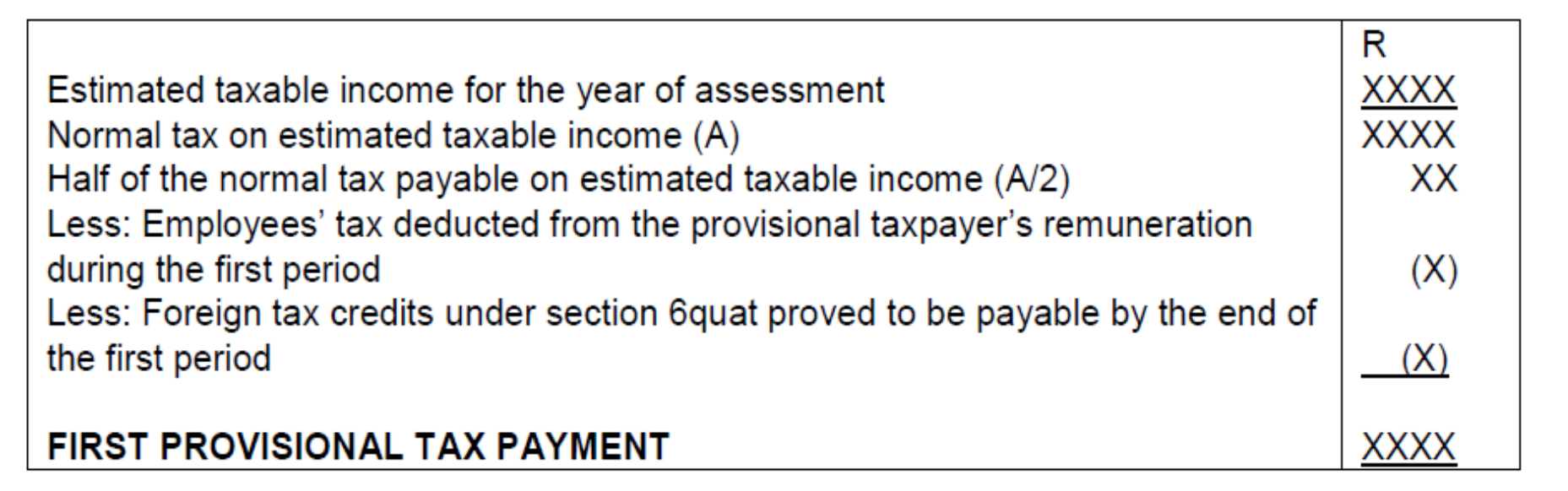

- The rebate available under section 6quin was deleted for years of assessment commencing on or after 1 January 2016.
- This means that section 6quin deduction is not available from the 2017 year of assessment.

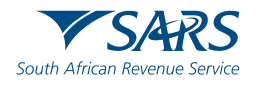

# **Second Period - Companies**

b) The second period provisional tax payment is calculated as follows:

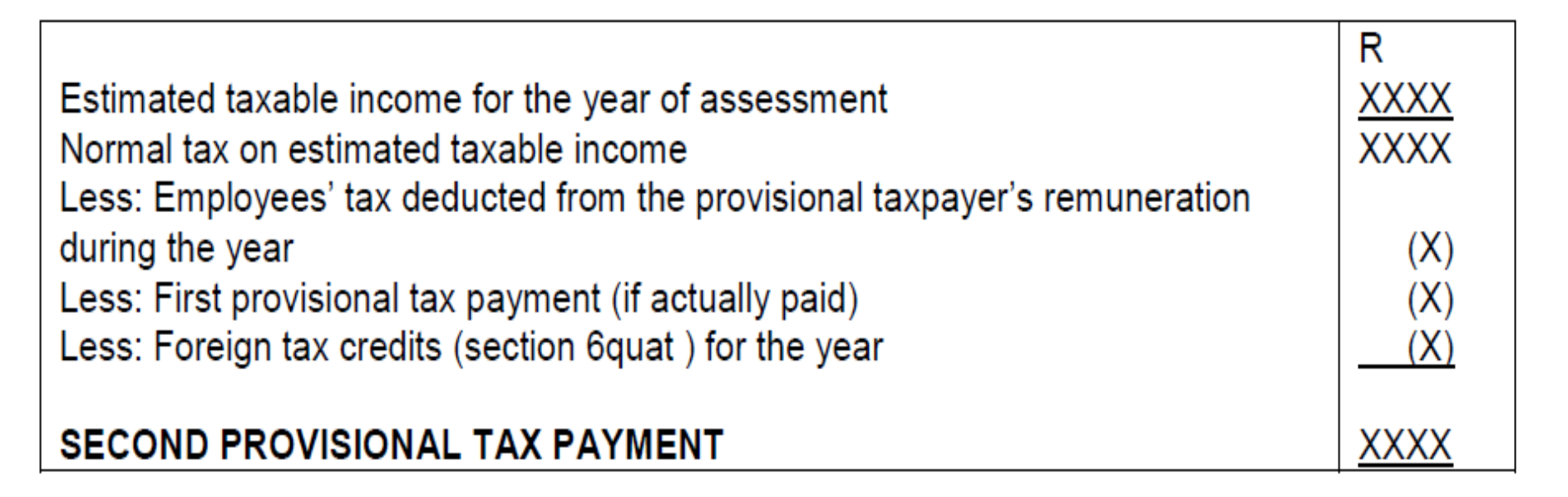

- The rebate available under section 6quin was deleted for years of assessment commencing on or after 1 January 2016.
- ii) This means that section 6quin deduction is not available from the 2017 year of assessment.

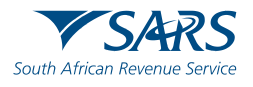

# Third Period / Top – up - Calculation

c) The third period (top-up/voluntary) provisional tax payment is calculated as follows:

|                                                                            | R    |
|----------------------------------------------------------------------------|------|
| Estimated/actual taxable income for the year of assessment                 | XXXX |
| Normal tax on estimated/actual taxable income                              | XXXX |
| Less: Employees' tax deducted from the provisional taxpayer's remuneration |      |
| during the year                                                            | (X)  |
| Less: First provisional tax payment (if actually paid)                     | (X)  |
| Less: Second provisional tax payment (if actually paid)                    | (X)  |
| Less: Other provisional tax top-up payment (if any, if actually paid)      | (X)  |
| Less: Foreign tax credits (section 6quat ) for the year                    | (X)  |
|                                                                            |      |
| TOP-UP PAYMENT                                                             | XXXX |

- The rebate available under section 6quin was deleted for years of assessment commencing on or after 1 January 2016.
- This means that section 6quin deduction is not available from the 2017 year of assessment.

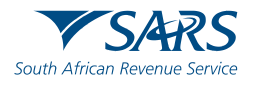

# **Third Period payments**

Provisional payment must be paid not later than the "effective" date Clarifying effect date

- YOA ends 28/29 Feb the effective date is seven months after the FYE, 30 September
- FYE on a date other than 28/29 Feb, the effective date will be six months after the FYE
- Voluntary Payment which any provisional taxpayer can make however, individuals and trusts whose taxable income is more than R50 000 or companies with a taxable income of R20 000 or more may make a third voluntary payment to avoid interest in terms of section 89quat(2) being levied on any underpayment of tax on assessment.

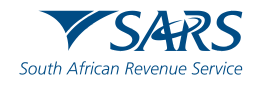

#### **Interest on Provisional tax**

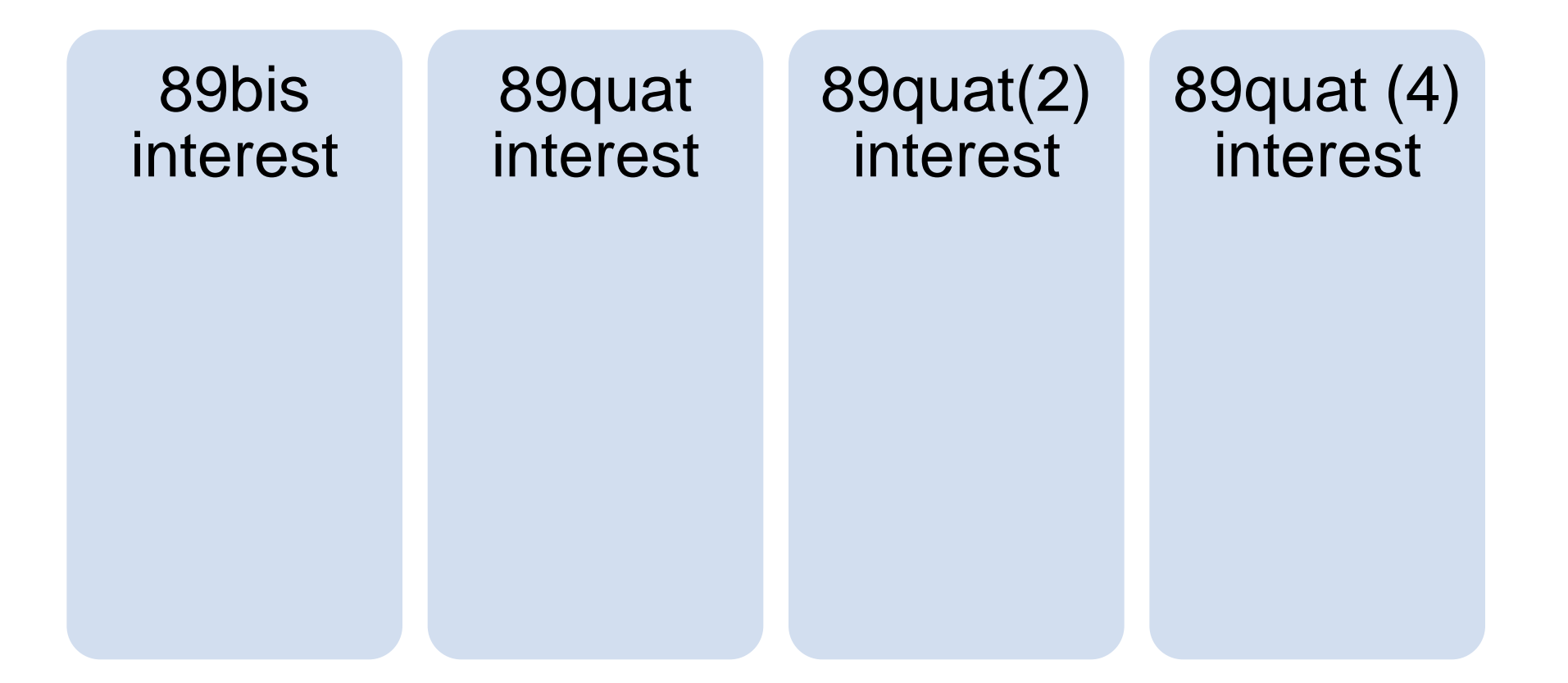

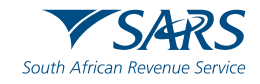

#### Paragraph 20 penalty

Levied where it has been determined that the actual taxable income is more than the taxable income estimated on the second provisional tax return

Penalty amount depends on whether the actual taxable income is more or less than R1 million

The penalty may be levied even if the Commissioner has increased the estimate in terms of par 19(3). The second estimate that has been submitted by the taxpayer is used to determine if the estimate is more or less than R1 million.

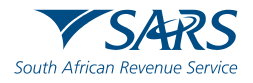

#### Paragraph 20 penalty

Failed to submit the final estimate (2nd IRP6) by the due date, the estimate amount will be deemed to be nil taxable income unless the 2nd IRP6 is submitted four months after the end of the relevant YOA

Amounts such as retirement lump sum benefit, retirement lump sum withdrawal benefit or severance benefit payments, are excluded from the calculation of the penalty

A penalty levied for the underestimation of taxable income on the second period is reduced by the penalty imposed for the late payment of provisional tax under paragraph 27

Commissioner if satisfied that failure to submit an estimate timeously was not due to intent to evade or postpone payment may remit the penalty wholly or partially.

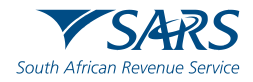

# Provisional Tax Return on E-filing – IRP6

"Provisional Tax (IRP6)" must be activated on e-filing.

In instances where the profile is not activated on efiling the Tax Practitioners must click on:

- Organisations
- Organisation Tax Types

| HOME       | ORGANIS   | ATIONS |
|------------|-----------|--------|
| Organisa   | tion      |        |
| Register N | Vew       |        |
| Change D   | etails    |        |
| Banking D  | Details   |        |
| Organisat  |           |        |
| Types      | -         |        |
| Request 7  | Tax Types |        |
| ISV Activa | ation     |        |
| Summary    |           |        |
| Interface  |           |        |
| Workflow   |           |        |
| VAT Vend   |           |        |
| Delete Ta: | xpayer    |        |

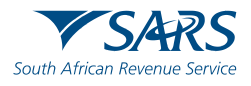

# **Activating Provisional Tax on efiling**

| Select the electronic returns that you wish to register for:                                              |
|----------------------------------------------------------------------------------------------------|
| Provisional Tax (IRP6)                                                                                    |
| Reference Number                                                                                          |
| Tax Office ALBERTON                                                                                       |
| Please note that you will automatically be activated to receive SARS notices for this<br>tax type online. |

- Select the tick box for the tax type "Provisional Tax (IRP6)"
- Enter the tax reference number
- Click on the "Register" button

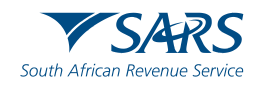

# **Requesting Provisional Tax Return**

| HOME ORGANISATIO       |                   | SERVICES            | CONTACT | LOGOUT | Taxpayer List: 🗴 | XXX Company | × |  |  |  |  |
|------------------------|-------------------|---------------------|---------|--------|------------------|-------------|---|--|--|--|--|
| Returns Issued         | Poturn Soa        | rch                 |         |        |                  |             |   |  |  |  |  |
| Provisional Tax (IRP6) |                   |                     |         |        |                  |             |   |  |  |  |  |
| Returns History        |                   |                     |         |        |                  |             |   |  |  |  |  |
| Returns Search         | Nama              | Deference kur       |         |        | Deriod           | Peturn Time |   |  |  |  |  |
| Payments               | Hame              | Reference Hull      |         |        | Fellou           | Return Type |   |  |  |  |  |
| Additional Payments    | No Records availa | ole for your select | tion.   |        |                  |             |   |  |  |  |  |
| SARS                   |                   |                     |         |        |                  |             |   |  |  |  |  |
| Correspondence         |                   |                     |         |        |                  |             |   |  |  |  |  |
| Disputes               |                   |                     |         |        |                  |             |   |  |  |  |  |
| Bulk Payments          |                   |                     |         |        |                  |             |   |  |  |  |  |
| Special Links          |                   |                     |         |        |                  |             |   |  |  |  |  |

Click on "Returns"
 Click on "Returns issued"
 Click on "Provisional Tax (IRP6)"

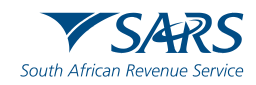

## **Requesting Provisional Tax Return**

Select the provisional tax period

Click on "Request Return"

| Return Search     |                          |                    |             |        |            |                                 |                |  |  |  |  |  |
|-------------------|--------------------------|--------------------|-------------|--------|------------|---------------------------------|----------------|--|--|--|--|--|
|                   |                          |                    |             |        |            | Select Period                   | Request Return |  |  |  |  |  |
| Name              | Reference Num            | Period             | Return Type | Status | Amount Due | 2010-01 v<br>2010-02<br>2011-01 | Open           |  |  |  |  |  |
| No Records availa | able for your selection. | 2011-02<br>2012-01 |             |        |            |                                 |                |  |  |  |  |  |
|                   |                          |                    |             |        |            | Select Period                   |                |  |  |  |  |  |
|                   |                          |                    |             |        |            |                                 |                |  |  |  |  |  |

Provisional tax returns can only be requested for periods that fall within:

- The current period
- The current period minus two periods
- The current period plus one period

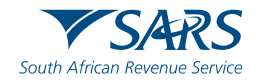

## **Requesting IRP 6 Return**

| PROVISION      | AL TAX V  | WORK PAGE      |                    |                | 2 🗾                | Get ADOBP<br>FLASH" PLAYER |                    |
|----------------|-----------|----------------|--------------------|----------------|--------------------|----------------------------|--------------------|
| Taxpayer Na    | me        |                |                    | eFiling Status | )                  |                            |                    |
|                |           |                |                    |                |                    |                            | Issued             |
| Tax Year       |           |                |                    | SARS Status    |                    |                            |                    |
|                |           |                | 2014               |                |                    |                            |                    |
| Tax Period     |           |                |                    | Status Date    |                    |                            |                    |
|                |           |                | 01                 |                |                    |                            |                    |
| Tax Referen    | ce        |                |                    |                |                    |                            |                    |
|                |           |                |                    |                |                    |                            |                    |
| Return Type    |           |                |                    |                |                    |                            |                    |
|                |           |                | IRP6               |                |                    |                            |                    |
|                |           |                |                    |                |                    |                            |                    |
| RETURN<br>TYPE | STATUS    | ;              |                    | DATE           | DECLARED<br>AMOUNT | VERSION                    | LAST<br>UPDATED BY |
| IRP6           | Issued    |                |                    | 2013/05/08     |                    | 1                          |                    |
| Refresh Hist   | oric Data | Back to Search | Manually Submitted | Request State  | ment of Account    |                            |                    |
|                |           |                |                    |                |                    | -                          |                    |

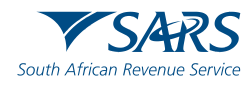

#### **Completion of IRP 6**

| V SARS                                                                                                    |                                                                                                    | ANISATIONS               |
|----------------------------------------------------------------------------------------------------|----------------------------------------------------------------------------------------------------|--------------------------|
| USER ORGANISATION                                                                                                    | RETURNS CUSTOMS DUTIES & LEVIES SER CES. TAX STATUS CONTACT LOGOUT KASI CONNEXION CC                                                                                                    | 🛞 📩                      |
| Inbox                                                                                                    | Back Save Return File Return Manually Submitted Print                                                                                                    |                          |
| Returns Issued<br>Provisional Tax (IRP6)                                                                                                    |                                                                                                    |                          |
| Returns History.                                                                                                    | Year of<br>assessment         2013         Period: First         X         Second         Tappayer<br>References Number         9 9 1 0 9 3 0 1 4 9         Registered<br>to.         2 0 0 6 / 1 5 1 6 6 0 / 2 3                                                                                                    | i i                      |
| Returns Search                                                                                                    |                                                                                                    |                          |
| Unvideods Tax                                                                                                    | Taxpayer Estimate Historical Information                                                                                                    |                          |
| Third Party Data                                                                                                    | Turnover R 1 5 0 0 5 0 0 0 , 0 0 Year last assessed                                                                                                    |                          |
| Payments<br>Additional Payments                                                                                                    | Estimated taxable income R 97400000, 00 Taxable income for that year R                                                                                                    |                          |
| SARS                                                                                                    | Tax on estimated taxable income         R         2         7         1         6         0         0         Basic amount         R         1         1         1         1         1         1         1         1         1         1         1         1         1         1         1         1         1         1         1         1         1         1         1         1         1         1         1         1         1         1         1         1         1         1         1         1         1         1         1         1         1         1         1         1         1         1         1         1         1         1         1         1         1         1         1         1         1         1         1         1         1         1         1         1         1         1         1         1         1         1         1         1         1         1         1         1         1         1         1         1         1         1         1         1         1         1         1         1         1         1         1 <th1< th=""> <th1< th="">         1         <th1< th=""></th1<></th1<></th1<>                                                                                                    |                          |
| Correspondence                                                                                                    | Least Roboties - Primary, secondary and tentary R the behavior and tentary R the behavior and tentary R                                                                                                    | 1                        |
| Bulk Payments                                                                                                    | - Model at Caller and an and a second at Caller at Caller at Calle |                          |
| Voluntary Disclosure                                                                                                    | Tax for the full year R 2 7 1 6 0 0 , 0 0 Person and a most of comment of comment of com |                          |
| PAYE Maintenance<br>Special Links                                                                                                    | Tax for this period (6 monites) R I I I I I I I I I I I I I I I I I I                                                                                                    |                          |
| and the second second se | Lass: Employees' tax for this period (6 months) R                                                                                                    | -                        |
|                                                                                                    | Less: Fonsign tax credits for this period (5 months) R Electronic payments are recommended. SARS does not accept cheques exceeding RS0 000                                                                                                    |                          |
|                                                                                                    | Tax paysible for this period R 1 3 5 8 0 0 , 0 0 Declaration                                                                                                    |                          |
|                                                                                                    | Acc Herary on the payment R                                                                                                    |                          |
|                                                                                                    | Total Amount Payable R 1358000000000000000000000000000000000000                                                                                                    |                          |
|                                                                                                    | Optim     Optim     Delite with the second processing of the second processing of the second procesing of the second processing of the s                                    | .gov.za<br>emet occess 🔹 |

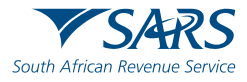

# **Demographic Details – Company / CC**

If the taxpayer type is a trust or a company/CC, the following information will be prepopulated on the return:

- Year of Assessment
- Period: First (e.g. first period)
- Taxpayer reference number
- Registered name
- Registration number

|                       |        | A       | R   | S   |        | R | etu | m f | or | Day         | me          | nt c  | )f P | ro | vis | ion | al | Ta | X |            |        |   | ly | w hó | idual |   | TAS! |   | Comp | any i CC |   |    | RP6   |   |
|-----------------------|--------|---------|-----|-----|--------|---|-----|-----|----|-------------|-------------|-------|------|----|-----|-----|----|----|---|------------|--------|---|----|------|-------|---|------|---|------|----------|---|----|-------|---|
| Particu               | lars o | ( Taxp  | aye | 1   |        |   |     |     |    |             |             |       |      |    |     |     |    |    |   |            |        |   |    |      |       |   |      |   |      |          |   | C۱ | PTX01 | I |
| Year of<br>assessment |        | $\prod$ | ) P | tót | fist [ |   | 560 | ۵[  | ]  | "aga<br>New | e<br>Ve Nat | ter [ |      |    |     |     |    | Ι  |   | Reg<br>NJ. | slered | Π |    | Π    |       | Π |      | Π |      |          | ] |    |       |   |
| Registered<br>name    |        |         |     |     |        |   |     |     |    |             |             |       |      |    |     |     |    |    |   |            |        |   |    |      |       |   |      |   |      |          |   |    |       |   |

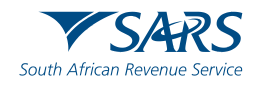

# **Demographic Details – Individuals**

If the taxpayer type is an individual, the following information will be pre-populated on the return:

- Year of Assessment
- Taxpayer reference number
- Initials and Surname
- Date of birth

| V SARS                  | Return for Payment of Provisional Tax | Type: Individual Trust Company / CC IRP6 |
|-------------------------|---------------------------------------|------------------------------------------|
| Particulars of Taxpayer |                                       | INTXP01                                  |
| Year of Period. First   | Second Taspover<br>Reference Number   | Date of bim<br>(CCYMMOD)                 |
| Sumane                  |                                       | initians initians                        |

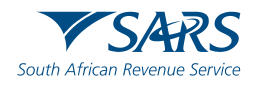

## **Historical Information**

The historical information will automatically be displayed if the taxpayer has been assessed within five years from the year of assessment reflected on the provisional tax return.

The historical information will be blank if:

- The last year that the taxpayer was assessed is five years or more prior to the year of assessment reflected on the IRP6 return
- The taxpayer is a new taxpayer

| Historical Informati         | on |  |  |   |  |  |  |  |  |   |  |
|------------------------------|----|--|--|---|--|--|--|--|--|---|--|
| Year last assessed           |    |  |  | ] |  |  |  |  |  |   |  |
| Taxable income for that year | R  |  |  |   |  |  |  |  |  |   |  |
| Basic amount                 | R  |  |  |   |  |  |  |  |  | , |  |

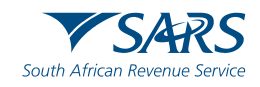

#### **Credit Push Payment**

Payment is performed by the account holder. SARS e-filing will send a payment request to your bank which will indicate, the amount that needs to be paid and gives a payment reference number. The taxpayer then physically authorizes this request on their banking product which acts as an instruction to the bank to make the payment to SARS.

Credit Push payments are considered to be irrevocable and can only be made if the account holder has the necessary funds.

#### Notice

The **Debit Pull** payment method is **no longer** available on eFiling. You are requested to take advantage of the credit push payment options available on eFiling from your bank. To setup a credit push payment option proceed to Banking setup by utilising the burkon below. Please be aware of the process required to **authorise** transactions within the banking product you have selected.

Set up a different banking profile

Close

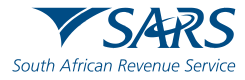

×

## How to set up a credit push on e-filing

- Log onto e-filing and click on
- Click on bank details

Should you need to set up an account, click

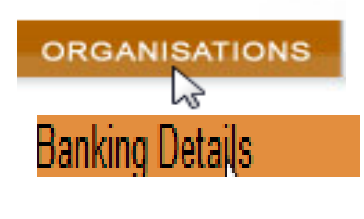

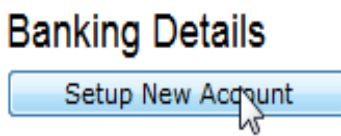

#### OR

Should you need to update your banking details to a credit push, click Open

| <u>Description</u> | Bank                                         | <u>Open</u> |
|--------------------|----------------------------------------------|-------------|
|                    | FNB - CAMS, Online Banking, Internet Banking | <u>Open</u> |
| 1                  |                                              |             |

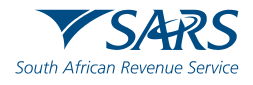

# How to set up a credit push on e-filing

#### - Select Credit Push

#### **Banking Information**

Payments can be made from a banking account of your choice, by:

Credit Push - Payment transactions that are initiated on the eFiling site and presented to the Banking product as bill presentation - payment request. Only once the user has logged into the banking product and authorised the payment request is this transaction regarded as an effective payment. Credit Push transactions are assumed to be irrevocable.

Authorised Debit Pull - This option is used for verification purposes only. You will not be able to initiate a payment from eFiling using this method.

- Scroll down to the bottom, enter the account name and click on the drop down arrow next to Credit Push

| Account Name | This is a description of your bank account           |  |
|--------------|------------------------------------------------------|--|
| Account Name |                                                      |  |
| Credit Push  | Please select                                        |  |
| Grount ruan  | Please select                                        |  |
|              | ABSA - Cash Focus                                    |  |
|              | ABSA Corporate Banking                               |  |
|              | ABSA Direct - Internet Banking                       |  |
|              | Autopay (Standard Bank)                              |  |
|              | Barclays.Net                                         |  |
|              | Bidvest                                              |  |
|              | Capitec - Internet Banking                           |  |
|              | CitiBank                                             |  |
|              | FNB - CAMS, Online Banking, Internet Banking<br>HSBC |  |
|              | Investec Online Banking                              |  |
|              | Nedbank                                              |  |
|              | Standard Bank (MyBills)                              |  |
|              | Standard Bank Business Online (CATS)                 |  |
|              | Standard Chartered                                   |  |

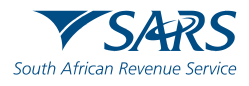

This tab will ONLY appear after filing a return/declaration or got an assessment that shows you must pay

Make Payment

- Select "Pay Now" to proceed

#### **Payment Summary**

Tax Reference: 5. Statement of Account issued on: (Period: 2014/01). Amount R

| PERIOD | DESCRIPTION  | AMOUNT | STATUS DATE                  |
|--------|--------------|--------|------------------------------|
| 201401 | PTAX Payment | R 300  | Payment To Autopay2013/09/16 |

| Make Payme | ent  |  |
|------------|------|--|
| Amount     |      |  |
| Pay Now    | Back |  |

R

This page allows you to:

- · Capture payment details regarding tax return payments you have already made manually
- · Create payment instructions to the bank of your choice to do the actual payment to SARS
- Tip: You can submit payments any time before the payment due date, with an effective date of the payment due date. The payment will only be processed on the effective date.

300

• Please be aware that there is a R500,000 limit on payments unless you use one of the following banking products: ABSA - Cash Focus, ABSA Corporate Banking, ABSA Direct - Internet Banking, Autopay (Standard Bank), FNB - CAMS, Online Banking, Internet Banking, Investec Online Banking, NedTreasury (Nedbank), Netbank Business (Nedbank) or Standard Bank Business Online (CATS).

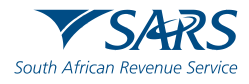

- Click "Ok"

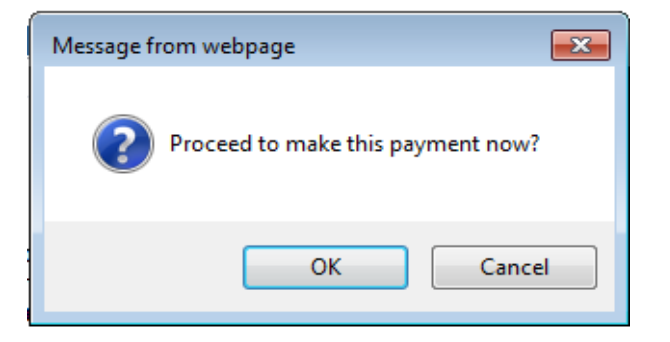

- Navigate to "Additional Payment – Create Additional Payment" under Returns

#### Additional Payments Create Additional Payment

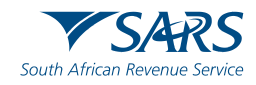

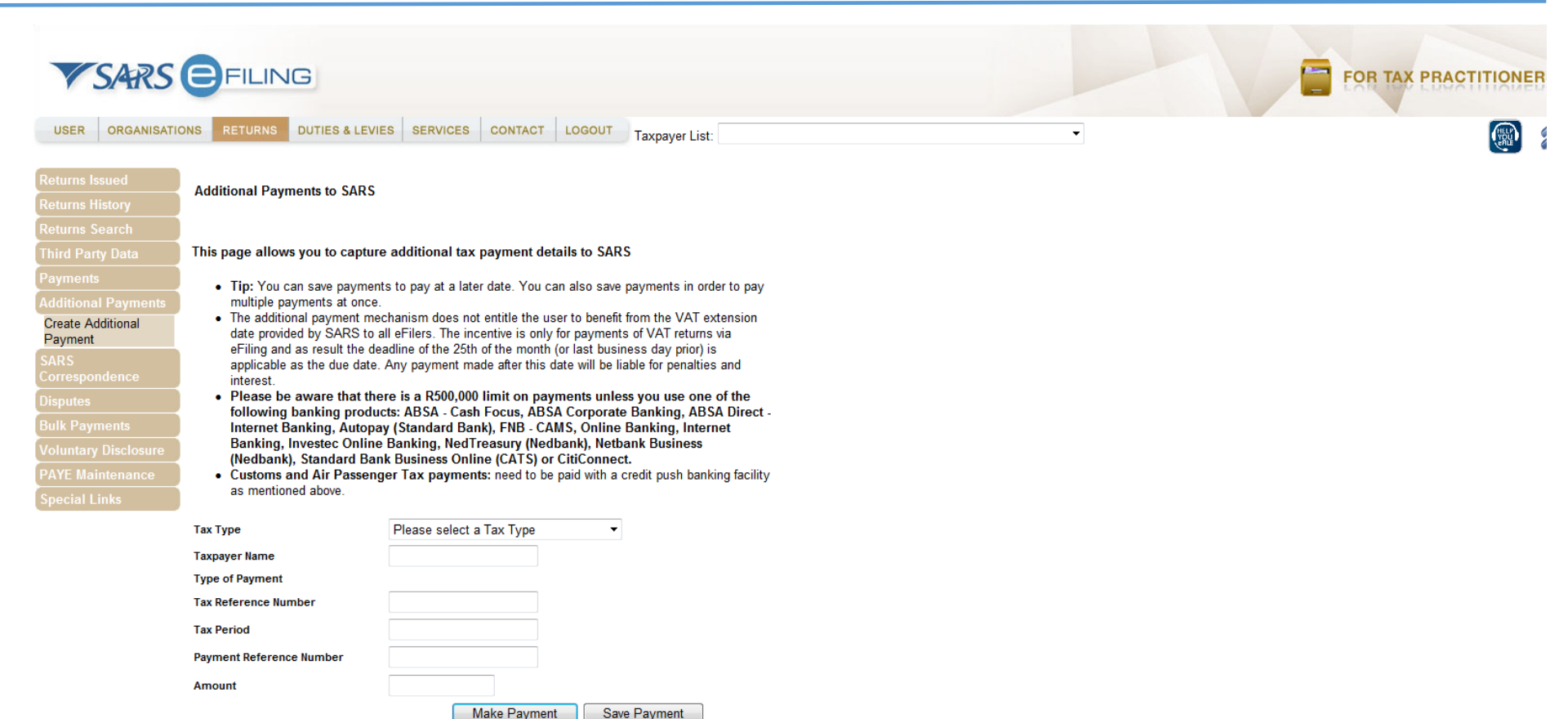

"Make payment" to proceed with payment or "Save Payment" to come back at a later stage to complete the payment

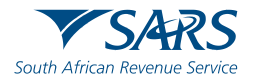

| U |                                             |
|---|---------------------------------------------|
|   | Message from webpage                        |
|   | Do you want to continue?<br>Amount: R 10.00 |
|   | OK Cancel                                   |

Click "OK" to continue or to save the payment

#### OR

Navigate to "Payments – General Unpaid"

A list of outstanding payments will appear.

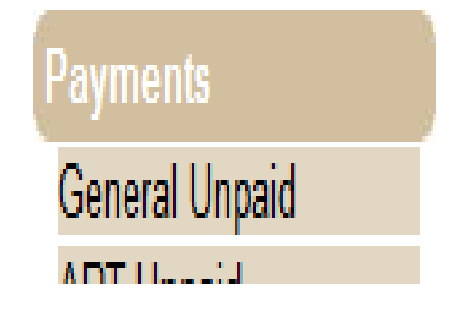

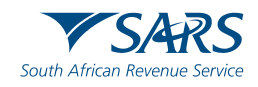

Taxpayer: Payments: Outstanding PTAX

This page allows you to:

- · Capture payment details regarding tax return payments you have already made manually
- Create payment instructions to the bank of your choice to do the actual payment to SARS
- Tip: You can submit payments any time before the payment due date, with an effective date of the payment due date. The
  payment will only be processed on the effective date.
- Please be aware that there is a R500,000 limit on payments unless you use one of the following banking products: ABSA - Cash Focus, ABSA Corporate Banking, ABSA Direct - Internet Banking, Autopay (Standard Bank), FNB - CAMS, Online Banking, Internet Banking, Investec Online Banking, NedTreasury (Nedbank), Netbank Business (Nedbank), Standard Bank Business Online (CATS) or CitiConnect.
- Note: To access all unpaid Excise levies, select the 'CUS and Excise Unpaid' submenu from within the 'Payments' menu on the left.

|     | Provisional Tax Returns |                  |            |        |            |         |             |               |
|-----|-------------------------|------------------|------------|--------|------------|---------|-------------|---------------|
| Pay | Name                    | Payment Due Date | Tax Period | Status | Amount Due |         | View Return | Split Payment |
|     |                         | 2006/02/28       | 200602     | UNPAID | R          | 1299.93 | View        |               |

Back to Top

Select All Payments

| Total amount of Payments:              | R | 32708.51 |
|----------------------------------------|---|----------|
| Total amount of Payments selected:     | R | 1299.93  |
| Total amount of Payments not selected: | R | 31408.58 |
| Total number of Payments selected:     |   | 1        |
| Total number of Payments:              |   | 27       |

Make electronic payment

Manual Payments - Capture details of payments made outside of this system

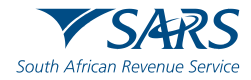

| <b>V</b> SARS                                                                                                    | FILING                                                                                                    |                                                                                                    |   |  |
|----------------------------------------------------------------------------------------------------|----------------------------------------------------------------------------------------------------|----------------------------------------------------------------------------------------------------|---|--|
| USER ORGANISATI                                                                                                    | ONS RETURNS DUTIES & LEVIES                                                                                                    | SERVICES CONTACT LOGOUT Taxpayer List:                                                                                                    | • |  |
| Returns Issued<br>Returns History<br>Income Tax<br>(ITR14/IT12TR/IT12EI)<br>Provisional Tax (IRP6)<br>Returns Search | Payment Details<br>Tip: You can submit payments any ti<br>effective date.<br>Note: ABSA Direct payments can on<br>payment today, it will be removed from | me with an effective date of the payment due date. The payment will only be processed on the<br>ly be made and authorised on the same day. Please be aware that if you don't authorise your<br>n the ABSA Direct system by tomorrow. |   |  |
| Third Party Data                                                                                                    | ✓Payment Details                                                                                                    |                                                                                                    |   |  |
| Additional Payments                                                                                                  | Account Name:                                                                                                    | Select bank account                                                                                                    |   |  |
| SARS<br>Correspondence                                                                                               | Payment Request Date:                                                                                                    | 2013/09/16 E3 te Sep 2013 Please use the format: yyyy/mm/dd                                                                                                    |   |  |
| Bulk Payments                                                                                                    | Payment Amount:                                                                                                    | R 300                                                                                                    |   |  |
| Voluntary Disclosure<br>PAYE Maintenance<br>Special Links                                                            | Comments:                                                                                                    | •                                                                                                    |   |  |
|                                                                                                    | Please make sure that you complete Pay Now Cancel                                                                                                    | the payment process and receive a payment reference number as proof of payment initiation.                                                                                                    |   |  |
|                                                                                                    | r Name Ta                                                                                                    | Payment Summary<br>ax Reference Number Due Date Tax Amount Penalty Amount Interest Amount Amount Due<br>300.00 0.00 0.00 R 300.00<br>Total R 300.00                                                                                  |   |  |

ABSA direct payments may only be made and authorised on the same day.

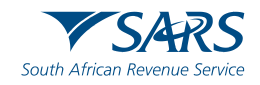

| USER ORGANISATI      | CEFILING                | S & LEVIES SERVICES CONTACT LOGOUT Taxpayer List:                                                     | • | FOR TAX PRACTITIONERS |
|----------------------|-------------------------|----------------------------------------------------------------------------------------------------|---|-----------------------|
| Returns Issued       | Confirm Payment In      | itiation                                                                                              |   |                       |
| Returns History      | Cummany of navmon       | t transaction details                                                                                 |   |                       |
| Returns Search       | Summary of payment      |                                                                                                    |   |                       |
| Third Party Data     | Payment for:            | 1 item                                                                                                |   |                       |
| Payments             | Amount:                 | R 1299.93                                                                                             |   |                       |
| General Unpaid       |                         | 2010/00/17                                                                                            |   |                       |
| APT Unpaid           | Payment Request Date    | : 2013/09/17                                                                                          |   |                       |
| CUS and Excise       | Account Name:           | Taxpayer                                                                                              |   |                       |
| ATR Unpaid           |                         | Bank Name:                                                                                            |   |                       |
| History              | After confirming the    | naumant you will receive a reference number and you will have to click on the Autonay lose and affect |   |                       |
| Additional Payments  | the payment.            | ayment you win receive a reference number and you win have to click on the Autopay logo and anect     |   |                       |
| SARS                 | Confirm                 |                                                                                                    |   |                       |
| Correspondence       | Conter                  |                                                                                                    |   |                       |
| Disputes             | Please be aware that on | ce a payment is submitted this instruction cannot be reversed                                         |   |                       |
| Bulk Payments        |                         |                                                                                                    |   |                       |
| Voluntary Disclosure |                         |                                                                                                    |   |                       |
| PAYE Maintenance     |                         |                                                                                                    |   |                       |
| Special Links        |                         |                                                                                                    |   |                       |

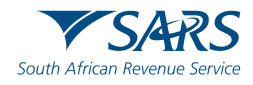

| Message f | rom webpage                                                                                                    |
|-----------|----------------------------------------------------------------------------------------------------|
| ?         | You will pay SARS: R50.00<br>From account: Taxpayer<br>On: 2013/09/17<br>Please be aware that once a payment is submitted this instruction<br>cannot be reversed. |
|           | OK Cancel                                                                                                    |

#### If payment is successful, the following message will be displayed:

#### Payment Initiation Result

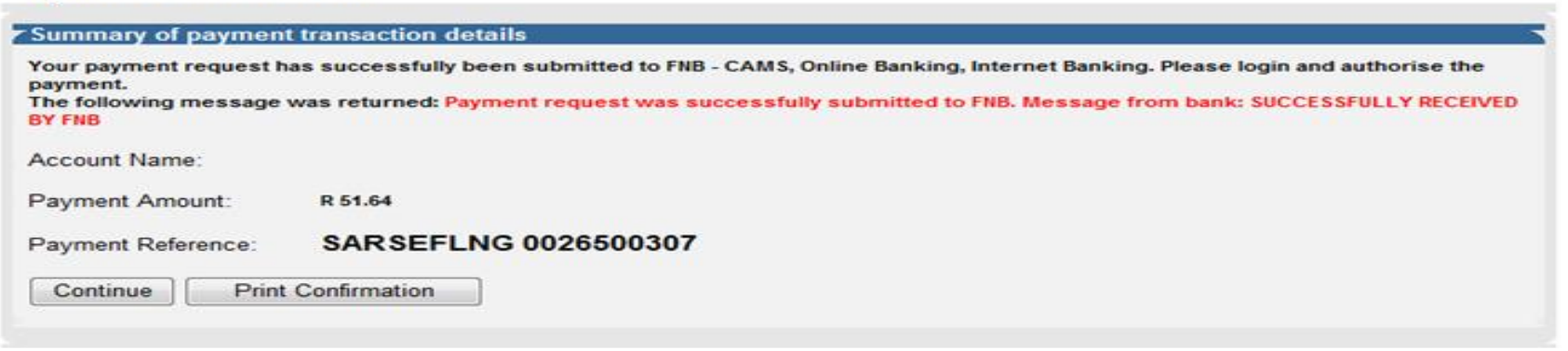

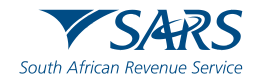

# **Payment Confirmation**

SARS Payment Transaction Details

Payment Reference:

0026500307

11 Sep 2013

R 51.64

Request Date:

Total Amount:

- Click "Print Confirmation" to print a copy of the transaction details for record purposes

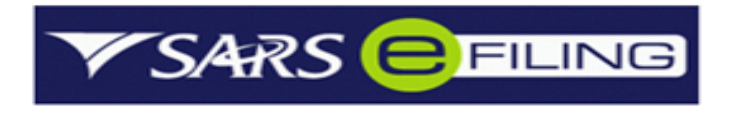

Confirmation of a payment request made on 11 Sep 2013

#### Payment Information

Initiated By:

Bank: FNB - CAMS, Online Banking, Internet Banking

Payment instruction status: FNB Electronic Banking Payment Awaiting Authorisation

#### Payments Breakdown (1 Return):

| Name | Tax Reference Number | Type of Payment                | Period | Amount  |
|------|----------------------|--------------------------------|--------|---------|
|      |                      | IT - Income Tax Normal Payment | N/A    | R 51.64 |

This payment was made using SARS eFiling. If there are any questions regarding this payment or eFiling in general please contact our help desk on: Tel: 0800 00 7277

Print

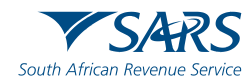

41

## **Payment Confirmation**

#### Click "Continue" to proceed

#### **Payment Initiation Result**

| Summary of payment transaction details                                                                                                    |                   |  |  |  |
|----------------------------------------------------------------------------------------------------|-------------------|--|--|--|
| This payment was not completed successfully!                                                                                                    |                   |  |  |  |
| We have experienced some difficulty communicating this transaction to your bank. Please wait 30 minutes and try again. If you continue to experience difficulties, please <u>contact</u> our call centre.<br>The following message was returned: Payment request not successful. Message from bank: Verify Request: Invalid value<br>"9067447062464454954" for the FromAccount field. |                   |  |  |  |
| Account Name:                                                                                                    | ABSA              |  |  |  |
| Payment Amount:                                                                                                    | R 1.00            |  |  |  |
| Payment Reference:                                                                                                    | SARSEF 0024523823 |  |  |  |
| Continue Print Confirmation                                                                                                    |                   |  |  |  |

The **Payment Hist**ory page will be displayed. The credit push status will be indicated as "**Awaiting Authorisation**"

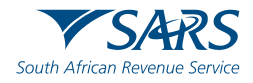

# Releasing a Credit Push at my bank

Once you have processed your payment on SARS e-filing, you will need to authorise the payment to be released by SARS.

Visit <u>www.sars.gov.za</u> to help you with the instructions to follow by selecting your bank name from the website.

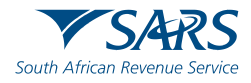

# **Payment Dates for Provisional Tax**

Payment dates refer to the 2019 YOA:

- First provisional tax payment due on:
- Second provisional tax payment due on:
- Third or voluntary payment due on:

31 August 201828 February 201930 September 2019

Methods to effect payments to SARS are available:

- At the Bank
- Via e-Filing
- Via Electronic Funds Transfer (EFT)

NB: Where payments are made electronically, provision must be made for your bank's cut-off times and for a clearance period that could take between two and five days

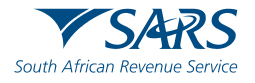

#### **Contact Us**

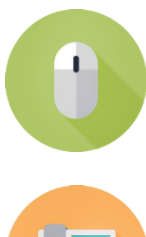

www.sars.gov.za

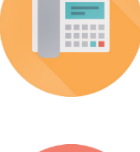

SARS Contact Centre 0800 00 SARS (7277)

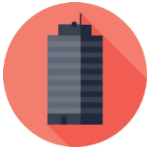

Visit your nearest SARS branch (to locate a branch visit www.sars.gov.za)

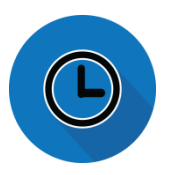

Open: Monday, Tuesday, Thursday & Friday 08:00 to 16:00; Wednesday 09:00 to 16:00

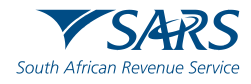

Thank you Re a leboha Re a leboga Ndza Khensa Dankie Ndi a livhuwa Ngiyabonga Enkosi Ngiyathokoza

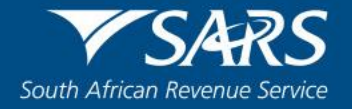